## Guidance for Using the View Audit Feature in IRBManager

Note this feature will work for all xForms in IRBManger

This guidance will help you use the View Audit feature in IRBManger, which will show changes made within any xForm section.

1. After opening an xForm in IRBManager, go to the form section in which you want to review changes.

| ovide a brief non-scientific summary of the aims and objectives of this p<br>Jh school senior. This should be summary of your research that you or the U<br>edures here.                                      | protocol in language understandable Add Note<br>Jniversity could provide to the public. DO NOT includ |
|----------------------------------------------------------------------------------------------------|----------------------------------------------------------------------------------------------------|
| Entered: 02/11/2021 By: Wilson, Tracee Internal: No                                                                                                    | ✓ II €                                                                                                |
| C1: The summary provided is very technical and not written for non scie<br>done by this laboratory but does not really explain the rationale for creat<br>clarify the aims of the proposal and the rationale. | entific. The summary describes the previous work<br>ting new crossing with different mice. Please     |
| There is a mention of SV40T (TAg) animals in the summary but the natu incorporates into the whole of the study. Please clarify.                                                                               | ure of this mutation remains unclear as to how it                                                     |
| Section C.1. Requests that the PI provide a a brief non-scientific summa<br>language understandable to a high school senior. Please reconsider the<br>response requested.                                     | ry of the aims and objectives of this protocol in verbiage in this section and provide the type of    |

2. In the top right-hand corner of the selected section, select "View Audit".

## e View Audit Iude details

3. The audit will provide a complete list of all changes made to that section. Removed items will be listed in red and will be crossed out, and added items will be listed in green and underlined. The most current information for this audit will be at the top of the list.

| When / Who             | + Change                                                                                                    |  |
|------------------------|----------------------------------------------------------------------------------------------------|--|
|                        | Edited summary:                                                                                                    |  |
|                        | Our research lab is interested in understanding the calitate mechanisms underlying neurological disorders such a ADhelmer's dicease. Understanding the cellular mechanisms involved in the<br>disease process is a necessary step is developing successful therapy for delaying or plating the coupling the annual feature and neurological diseduces in affective and neurological diseduces in affective and neuroid individual. Our study is focused on evoluating the role<br>of neuronal cell cycle activation as an ADhelmer's disease mechanism. We are utilizing our indiue mouse model of neuronal cell cycle re-entry in combination with other transpoint mice to<br>accomplish our research goal. In the study of the study of the study of the study of the study is focused accounted in the<br>human amyloid below. 2) human the study of the study of the study of the study of the study of the study is focused accounted in the<br>human amyloid below. 2) human the study of the study of the study of the study of the study is focused accounted in the<br>second in human AD trans. Furthermore, evaluation of our animal models will help us identify NCCR-mediated pathophysiological mechanisms involved in the development of AD-relevant amyloid and<br>human amyloid gelow.                                                                                                    |  |
| 02/27/2021 11:21 AM ET | response to reviewer comments: our comment. I modified the content to be less scientific. I sid not elaborate the SV40T. nor any of the mutations which are scientific.                                                                                                    |  |
|                        | Edited summary:                                                                                                    |  |
|                        | Our research tab is interested in understanding the cellular mechanisms underlying neurological decorters such as Abheimer's disease. Understanding the cellular mechanisms involved in the<br>disease process is a necessary test in developing successful theory for delaying or haring the cognitive and neurological decines in affected lines in affected individuals. Our study is focussed on evaluating 1<br>of neuronal cell cycle activation as an Abheimer's disease mechanism. We are utilizing our unique mouse model in discusse in charcement that with other transgenic mice to<br>accomplish our research qual.<br>Attractives's disease is of theractive test and any out district protein gate blockings, annoted test and tau catabolagies. The sim of this processes the vision of neuronal cell cycle activation as an Abheimer's disease mechanism. We are utilizing our unique mouse model in distribution with other transgenic mice to<br>processor disease is of theractive test and 3 to involve distribution between Abheimer's disease mechanism. We are utilized and tau catabolagies. The sim of this processes the over replocation of the product test and 3 to involve distribution between Abheimer's disease is of the activity with a data out of the activity and test and tables and tau catabolagies unique and tau catabolagies unique activity and tau product to the distribution of our animal models will help us identify NCCR-mediated pathophysiological mechanisms involved in the development of AD-relevant amy<br>tau pathopies.                                                                                                    |  |
| 02/26/2021 7:00 PM ET  | Gur research tab is interested in understanding the cellular mechanisms underlying neurological disorders such as Athelianer's disease. Understanding the cellular mechanisms involved in the<br>disease process is a necessary step in diveloping successful therapy for delaying or hating the controller and neurological disorders such as Athelianer's disease. The step is diveloping successful therapy for delaying or hating the controller and public combined by miting involved and neurological disorders. In <i>direct successful therapy for delaying or hating the control of Hamises are specialized combined by miting the control of the runspecies in activity is forused to meabulate the<br/>table of neuroal cell cycle activation as an Athelianer's disease mechanism. We are utilizing our unque SV40Tingse - annihistic combined by miting the cellular mechanism in the runspecies of the meabulate<br/>temperal-agression platterns of SV40Tin neurons of the disease inter-announce on - backing development, and therapy development and the control of the disease is characterized by the disease is characterized by the disease is characterized by the disease is the disease of the disease is the disease of the disease is the disease of the disease of the disease o</i> |  |